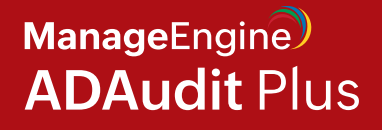

# Huawei OceanStor Auditing Guide

www.adauditplus.com

# **Table of contents**

| Overview of Huawei OceanStor auditing                                        | 1  |
|------------------------------------------------------------------------------|----|
| Huawei OceanStor V5 series                                                   | 2  |
| Huawei OceanStor 9000 V5                                                     | 9  |
| Huawei OceanStor Dorado All-Flash Storage and OceanStor Hybrid Flash Storage | 13 |
| Adding Huawei OceanStor systems in ADAudit Plus                              | 16 |
| Exclude configuration                                                        | 20 |
| Troubleshooting                                                              | 22 |

# **Overview of Huawei OceanStor auditing**

ManageEngine ADAudit Plus is a UBA-driven change auditor that reports on and analyzes user activity across Active Directory, Windows servers, file storage systems, and workstations. For Huawei OceanStor storage systems, it can:

- Audit file activities with details on who did what, in which file, when, and where.
- $\bigcirc$  Provide a user-friendly interface and detailed reports for analyzing file access attempts.
- O Detect abnormal user activities, such as an atypical volume of file changes or file modifications at unusual times.
- Strigger instant alerts when anomalous file activities are detected and execute automated scripts to protect data stores.
- O Deliver out-of-the-box compliance audit reports for regulations such as HIPAA, SOX, the GDPR, the PCI DSS, ISO/IEC 27001, FISMA, and the GLBA.

| Supported platforms                                                                | Supported log format | Audited events                                                                                                    |
|------------------------------------------------------------------------------------|----------------------|----------------------------------------------------------------------------------------------------|
| Huawei OceanStor V5 series                                                         | XML                  | Success events: Create, read, write, delete,<br>rename, move, permission change, and<br>owner change<br>Failure event: Read deny |
| Huawei OceanStor 9000 V5                                                           | LOG                  | Success events: Create, read, write, delete, rename, and move                                                                    |
| Huawei OceanStor Dorado All-Flash<br>Storage and OceanStor Hybrid Flash<br>Storage | XML                  | Success events: Create, read, write, delete,<br>rename, move, permission change, and<br>owner change                             |

This guide provides the steps to configure change auditing for your Huawei OceanStor storage systems using ADAudit Plus.

# **Huawei OceanStor V5 series**

### Minimum privileges required

For OceanStor V5 series (system vStore 0 or default vStore), provide the necessary privileges to the user configured in the **Domain Settings** of **ADAudit Plus** (in the top-right corner of the console and referred to below as the Domain Settings user), or create a dedicated ADAudit Plus Huawei user account and provide it with the privileges below.

• For OceanStor V5 series (system vStore 0 or default vStore)

1. In **OceanStor DeviceManager**, configure the domain authentication server to provide the domain users with management permission.

| l OceanStor DeviceManager              |                                                 | Properties               |                                                                          | ۰.<br>۲                           | ms: 🚺 Critica  | ll 0 ( Major 9 🌖 War         | ning 49 【简体中文】  | ₽ @.     | eService    |
|----------------------------------------|-------------------------------------------------|--------------------------|--------------------------------------------------------------------------|-----------------------------------|----------------|------------------------------|-----------------|----------|-------------|
| 5610V5_CERT > Settings > Permission \$ | Settings                                        | You can add a maximum of | f 4 mutual backup IP addresses.                                          |                                   | -              |                              |                 | ?        |             |
| Iser Management                        | 🌾 After a domain authentication server is confi | IP Address               |                                                                          | *                                 | ns of domain a | uthentication server 0 to lo | g in.           |          |             |
| ecurity Policies                       | Domain Authenticati                             |                          |                                                                          | ^^                                |                | User Directory               | Group Directory | *        | 命           |
| tole Management                        | 0                                               |                          |                                                                          |                                   | ninistrator,C  | CN=Users,DC=WIN              |                 | <u> </u> | Home        |
| Iomain Authentication Server Settings  | 2                                               |                          |                                                                          | <u>_</u>                          |                |                              |                 |          | E           |
| uthorized IP Addresses                 | 3                                               | 1 Entries, 0 Selected    |                                                                          |                                   |                |                              |                 |          | System      |
| AS Server Settings                     |                                                 | Add Remove               | 200                                                                      | (44-05505)                        |                |                              |                 |          | (A)         |
|                                        |                                                 | Server Type:             | Windows AD domain server                                                 | (110 05535)                       |                |                              |                 |          | Provisionir |
|                                        |                                                 | Protocol:                | LDAP                                                                     |                                   |                |                              |                 | ~        | 00          |
|                                        | 4 Entries, 1 Selected                           |                          | A Security risks arise if the protoco<br>advised to select the LDAPS pro | ol is set to LDAP. You are tocol. |                |                              |                 |          | vStore      |
|                                        | (Topeneo) (Teneon)                              | * Base DN:               | DC=WIN2012R2AD,DC=com                                                    |                                   |                |                              |                 |          |             |
|                                        | You can add a maximum of 4 mutual backup IP     | * Bind DN:               | CN=Administrator,CN=Users,DC=                                            | WIN2012R2AD                       | _              |                              |                 | ×        | Data Protec |
|                                        | 100.115.9.104                                   | * Bind Password:         | •••••                                                                    |                                   |                |                              |                 | ^        |             |
|                                        |                                                 | * Confirm Bind Password: | •••••                                                                    |                                   |                |                              |                 |          | -^-         |
|                                        |                                                 | * User Directory:        | CN=Users,DC=WIN2012R2AD,DC                                               | =com                              |                |                              |                 |          | Monitor     |
|                                        |                                                 | Group Directory:         |                                                                          |                                   |                |                              |                 |          | 6           |
|                                        |                                                 | Advanced                 |                                                                          |                                   |                |                              |                 |          | Settings    |

2. Join the **File Storage Service** to the AD domain by providing the necessary details under **Domain Authentication.** 

| 5610V5_CERT > Settings > 5   | Storage Settings                                                        |                                                                                                    |
|------------------------------|-------------------------------------------------------------------------|----------------------------------------------------------------------------------------------------|
| Block Storage Service        | AD Domain Settings                                                      |                                                                                                    |
| File Storage Service         | Active Directory (AD) is a directory use the information. How do I cont | / service for Windows Standard Server, Windows Enterprise Server, and Windows Da<br>figure an AD domain? |
| NFS Service                  | * Domain Administrator Usernan                                          | ne:                                                                                                    |
| CIFS Service                 | * Password:                                                             |                                                                                                    |
| FTP Service                  | Full Domain Name:                                                       | Test                                                                                                    |
| HTTP Service                 | Organization Unit:                                                      | CN=Computers,DC=WIN:                                                                                     |
| DNS Service                  | System Name:                                                            | 5610V5                                                                                                   |
| DNS-based Load Balancing     |                                                                         | Alphanumeric characters are recommended.                                                                 |
| Domain Authentication        | Overwrite System Name:                                                  | 🗌 Enable 😮                                                                                               |
| NDMP Settings                | Domain Status:                                                          | Joined domain                                                                                            |
| Value added Service Settings | Join Domain Exit Domain                                                 |                                                                                                    |

3. Provide the ADAudit Plus user account with administrator-level privileges.

| OceanStor DeviceManager               |                          |                                               |                                  | •                                       | <ul> <li>Alarms: () Critical 0 () Major 9</li> </ul> | Warning 49 【简体中爻    |
|---------------------------------------|--------------------------|-----------------------------------------------|----------------------------------|-----------------------------------------|------------------------------------------------------|---------------------|
| 5610V5_CERT > Settings > Permission   | Settings                 |                                               |                                  |                                         |                                                      |                     |
| User Management                       | 🔆 For optimal service sy | stem reliability and service data security, o | create users and allocate proper | permissions to them to control their op | erations.                                            |                     |
| Security Policies                     | Current user: admin(Sup  | er administrator)                             |                                  |                                         | Usernam                                              | e Enter a keyword   |
| Pole Management                       | Username                 | Level                                         | Туре                             | Online/Offline                          | Password Status                                      | Role                |
| Tote Management                       |                          | Super administrator                           | Local user                       | Online                                  | Normal                                               | Super administrator |
| Domain Authentication Server Settings |                          | Administrator                                 | LDAP user                        | Offline                                 | Normal                                               | Administrator       |
| Authorized IP Addresses               |                          | Administrator                                 | LDAP user                        | Offline                                 | Normal                                               | Administrator       |
|                                       |                          | Administrator                                 | LDAP user                        | Online                                  | Normal                                               | Administrator       |
| CAS Server Settings                   |                          | Administrator                                 | I DAR user                       | Opline                                  | Normal                                               | Administrator       |

4. Provide the user with permission to access shares.

| 🜺   OceanStor DeviceManager                             |                                                    | Alarms: 🚺 Critical 0 🚯 Major 9 (                                                                            | )Warning 49 [简体中文]           | <b>⊡</b> (? |  |  |  |
|---------------------------------------------------------|----------------------------------------------------|----------------------------------------------------------------------------------------------------|------------------------------|-------------|--|--|--|
| 5610V5_CERT > Provisioning > User Authentication        |                                                    |                                                                                                    |                              |             |  |  |  |
| Local Authentication User Group User Mapping            |                                                    |                                                                                                    |                              |             |  |  |  |
| Create Delete Properties Refresh                        |                                                    | Name                                                                                                    | Enter a keyword              | Searc       |  |  |  |
| Name                                                    | Description                                        |                                                                                                    |                              |             |  |  |  |
| default_group                                           | Members have no privileges.                        |                                                                                                    |                              |             |  |  |  |
| Administrators                                          | Members have administrative privileges.            | Members have administrative privileges.                                                                     |                              |             |  |  |  |
| AntivirusGroup                                          | Members have administrative privileges only when t | Members have administrative privileges only when the antivirus switch is on and an antivirus server is set. |                              |             |  |  |  |
| Backup Operators                                        | Members can back up files and directories, bypass  | Members can back up files and directories, bypass traverse checking, and restore files and directories.     |                              |             |  |  |  |
| Users                                                   | Members have no privileges. When vStore joins a de | omain, the Domain Users group is adde                                                                       | d to this group. When leaves | the Do      |  |  |  |
| 1/1 The selected 5 Entries, 1 Selected                  |                                                    |                                                                                                    |                              |             |  |  |  |
|                                                         | •                                                  |                                                                                                    |                              |             |  |  |  |
| Local Authentication User Domain User Domain User Group |                                                    |                                                                                                    |                              |             |  |  |  |
| Add Remove Refresh                                      |                                                    | Name                                                                                                    | Enter a keyword              | Searc       |  |  |  |
| Name                                                    | ID                                                 |                                                                                                    |                              |             |  |  |  |
|                                                         |                                                    |                                                                                                    |                              |             |  |  |  |

5. Provide the user with permission to read the share paths of the target shares and the audit log.

| Strivis_CERT > Provisioning > Share                      | _                                                 |             |
|----------------------------------------------------------|---------------------------------------------------|-------------|
| NFS (Linux/UNIX/MAC) CIFS (Windows/MAC)                  | FTP CIFS Homedir                                  |             |
| Currently, the CIFS share service is Enabled. You can cl | ck Parameter Settings to modify the settings.     |             |
| Create Delete Properties Refresh                         |                                                   |             |
| Share Name                                               | Share Path                                        | Description |
| c\$                                                      | 1                                                 |             |
| test5610v5                                               | /test5610v5/                                      |             |
| auditlog5610v5                                           | /auditlog5610v5/                                  |             |
| test1                                                    | /FileSystem0047771/                               |             |
| 0406test                                                 | /nfs5610v5/                                       |             |
| 5610v5-vst0                                              | /FileSystem0047771/                               |             |
| 6 Entries 1 Selected                                     |                                                   |             |
|                                                          | •                                                 |             |
| Users/User Groups Accessible IP Address/A                | ddress Segment File Name Extension Filtering Rule |             |
| Add Remove Properties                                    |                                                   |             |
|                                                          |                                                   |             |

#### • For OceanStor V5 series vStores

1. In **OceanStor DeviceManager**, give the ADAudit Plus user account administrator-level privileges and provide management permission.

| 🗏   OceanStor DeviceMa                  | inager                     |                                              |                                    |                                        | 🔩 🔻 Alarms: 🚺 Critical 0 | 🚱 Major 9  🕛 Wa | rning 49 [  |
|-----------------------------------------|----------------------------|----------------------------------------------|------------------------------------|----------------------------------------|--------------------------|-----------------|-------------|
| 5610V5_CERT > vStore > vSto             | pre004                     |                                              |                                    |                                        |                          |                 |             |
| Provisioning                            | 🔆 For optimal service syst | tem reliability and service data security, o | create users and allocate proper p | ermissions to them to control their op | erations.                |                 |             |
| Data Protection                         |                            |                                              |                                    |                                        |                          | Username        | Enter a key |
| File Storage Service                    | Username                   | Role                                         | Level                              | Туре                                   | Online/Offline           | Pa              | ssword Sta  |
| , i i i i i i i i i i i i i i i i i i i |                            | vStore administrator                         | Administrator                      | LDAP user                              | Offline                  | No              | rmal        |
| Antivirus                               |                            |                                              |                                    |                                        |                          |                 |             |
| Permission Settings                     |                            |                                              |                                    |                                        |                          |                 |             |
| User Management                         |                            |                                              |                                    |                                        |                          |                 |             |
| Domain Authentication Mode              |                            |                                              |                                    |                                        |                          |                 |             |

2. Ensure that the **Domain Authentication Mode** is set to **vStore**.

| n CceanStor DeviceMana           | ger                                          |   |
|----------------------------------|----------------------------------------------|---|
| • 5610V5_CERT > vStore > vStore0 | 04                                           |   |
| Provisioning                     | 🔆 Select a domain authentication mode.       |   |
| Data Protection                  | Authentication Mode:      vStore      System |   |
| File Storage Service             |                                              |   |
| Antivirus                        |                                              |   |
| Permission Settings              |                                              |   |
| User Management                  |                                              |   |
| Domain Authentication Mode       |                                              |   |
|                                  |                                              | N |

3. Join the **File Storage Service** to the AD domain by providing the necessary details under **Domain Authentication.** 

| Data Protection          |                                                                                   |                                                                                                |
|--------------------------|-----------------------------------------------------------------------------------|------------------------------------------------------------------------------------------------|
|                          | Active Directory (AD) is a directory set<br>and use the information. How do I cor | rvice for Windows Standard Server, Windows Enterprise Server, and Win<br>nfigure an AD domain? |
| File Storage Service     | * Domain Administrator Username:                                                  | administrator                                                                                  |
| NFS Service              | * Password:                                                                       | ••••••                                                                                         |
| CIFS Service             | * Full Domain Name:                                                               | WIN2012R2AD.com Test                                                                           |
| DNS Service              | Organization Unit:                                                                |                                                                                                |
| DNS-based Load Balancing | * System Name:                                                                    | 5610v5_vstore4                                                                                 |
| Domain Authentication    |                                                                                   | () Alphanumeric characters are recommended.                                                    |
| NDMP Settings            | Overwrite System Name:                                                            | 🗌 Enable 😯                                                                                     |
| NDMI Settings            | Domain Status:                                                                    | Exited domain                                                                                  |

4. Add the user to the Administrators group and provide the user with permission to access

the target shares.

| 🜺   OceanStor Devic  | eManager                                                               | Narms: 🚺 Critical (                                        |
|----------------------|------------------------------------------------------------------------|------------------------------------------------------------|
| 5610V5_CERT > vStore | > vStore004                                                            |                                                            |
| Provisioning         | Local Authentication User Local Authentication User Group User Mapping |                                                            |
| LUN                  | Create Delete Properties Refresh                                       |                                                            |
| File System          | Name                                                                   | Description                                                |
| Share                | default_group                                                          | Members have no privileges.                                |
| onare                | Administrators                                                         | Members have administrative privileges.                    |
| User Authentication  | AntivirusGroup                                                         | Members have administrative privileges only when the antiv |
| Port                 | Backup Operators                                                       | Members can back up files and directories, bypass traverse |
| Application          | Users                                                                  | Members have no privileges. When vStore joins a domain, t  |
| Mapping View         | S Entries, 1 Selected                                                  |                                                            |
| Host                 | Local Authentication User Domain User Domain User Group                | 8                                                          |
| SmartMigration       |                                                                        |                                                            |
| Data Protection      | Add Remove Reliesh                                                     |                                                            |
| File Storage Service | Name                                                                   |                                                            |
| Antivirus            |                                                                        |                                                            |

5. Provide the user with permission to read the share paths of the target shares and the audit log.

### **Configuration prerequisites**

The settings below need to be configured prior to adding your OceanStor V5 series storage systems in ADAudit Plus.

- 1. In **OceanStor DeviceManager**, create a dedicated ADAudit Plus Huawei user account and provide it with the required minimum privileges according to the steps in this section.
- 2. Ensure that the OceanStor storage device's name resolves to an IP that serves as both the management and service IP.
- 3. Ensure that a logical port-that is not dedicated to a vStore-is set up for accessing the REST API.

| 🙎 i OceanStor i | DeviceManager       |                   |                           |                          |                              | 崎 🔻 Alan           | ns: 🔘 Critical 0 🚫 l/ | ajor 4 🕕 Warning 48 | (微体中文) D @       | 🖕 🙆 eSen  |
|-----------------|---------------------|-------------------|---------------------------|--------------------------|------------------------------|--------------------|-----------------------|---------------------|------------------|-----------|
| 5610V5_CERT > P | Provisioning > Port |                   |                           |                          |                              |                    |                       |                     |                  | ?         |
| hemet Ports FC  | Ports Port Groups   | Bond Ports VLAN   | Logical Ports Failover Gr | ague                     |                              |                    |                       |                     |                  |           |
|                 |                     | Charles (June 14) | (Berdinan) (Berdinan      |                          |                              |                    | -                     | ama w Kanan         | 1 (Peared        | 5         |
| T blama         | L Dussies Status    | L Chebre          | Deachate Robie Malla      | is a day                 |                              | 1 - 2 - serie Oble | L Data Pastanal       | Line o pregnore     | Luctara blama    |           |
|                 | Link un             | Activated         | IP V4 Address   IP        | Logical Port Properties: | 129.115.56.1                 | ×                  | NES+CIES              | WER+REST API        | vstore warne     | Mome      |
|                 | Unkup               | Activated         |                           |                          |                              | 18                 | NES+CIES              | WEB+REST API        | 5610V5 vStore001 | l e       |
| ,               |                     |                   |                           | * Name:                  |                              | -                  |                       |                     |                  |           |
|                 |                     |                   |                           | * IP Address Type:       | IPv4 Address () IPv6 Address |                    |                       |                     |                  | Syster    |
|                 |                     |                   |                           | * IPv4 Address:          |                              |                    |                       |                     |                  | Gà        |
|                 |                     |                   |                           | * Subnet Mask:           |                              |                    |                       |                     |                  | Brouce    |
|                 |                     |                   |                           | IPv4 Gateway:            |                              |                    |                       |                     |                  | 171011310 |
|                 |                     |                   |                           | Status:                  | Activated                    |                    |                       |                     |                  | 00        |
|                 |                     |                   |                           | * Home Port              | CTE0.AIOM2.P0 Browse         |                    |                       |                     |                  | uStor     |
|                 |                     |                   |                           | Fallover Group;          | System-defined Browse        |                    |                       |                     |                  |           |
|                 |                     |                   |                           | IP Address Failover      | Enable                       |                    |                       |                     |                  |           |
|                 |                     |                   |                           | Failback Mode:           | Automatic                    |                    |                       |                     |                  | Data Prot |
|                 |                     |                   |                           | Role                     | Management+Service           |                    |                       |                     |                  |           |
|                 |                     |                   |                           | Dynamic DNS:             | Enable 🕢                     |                    |                       |                     |                  |           |
|                 |                     |                   |                           | Listen DNS Query Reques  | it: 🗌 Enable 🚱               |                    |                       |                     |                  | Monit     |
|                 |                     |                   |                           | DNS Zone:                | (                            | Clear              |                       |                     |                  |           |
|                 |                     |                   |                           | Data Protocol:           | NES+CIES                     |                    |                       |                     |                  | 63        |
|                 |                     |                   |                           | Manage Access Mode:      | WEB+REST API                 |                    |                       |                     |                  | Settin    |
|                 |                     |                   |                           | vStore Name:             | -                            |                    |                       |                     |                  |           |
|                 |                     |                   |                           |                          |                              |                    |                       |                     |                  | (?)       |
|                 |                     |                   |                           | ОК                       | Apply Cancel                 | Help               |                       |                     |                  | Suppo     |
|                 |                     |                   |                           |                          |                              |                    |                       |                     |                  |           |
|                 |                     |                   |                           |                          |                              |                    |                       |                     |                  |           |
|                 |                     |                   |                           |                          |                              |                    |                       |                     |                  |           |
|                 |                     |                   |                           |                          |                              |                    |                       |                     |                  | <u>~</u>  |

### **Enabling auditing**

Follow the steps below to configure auditing in your target OceanStor V5 series vStores.

- To view the ACL values before and after permission change and owner change events, log on to the ADAudit Plus web console, go to Admin > Configuration > Alert/Report Settings, and enable Show detailed permission changes for NAS devices.
- Open OceanStor DeviceManager and enable auditing under Settings > Storage Settings > Directory Log Settings > File Directory Operation Log. Select the events you wish to audit.

| Construction Construction   Construction Construction                                                                                                    |                                                                                                    |                                                                           |                                                                                                    |
|----------------------------------------------------------------------------------------------------|----------------------------------------------------------------------------------------------------|---------------------------------------------------------------------------|----------------------------------------------------------------------------------------------------|
| 2 Outert100 > Statup > Statup > Statup       ?         File Statup > Statup > Statup       \$ Statup Statup > Statup > | 🌿   OceanStor DeviceMana                                                                                                    | ager 🕹 - Alarms: 🧿 Critical 0 🕐 Major 8 🕠 Warning 1 🕕 Informational 1 [@8 | 冲文] 🗗 🕻                                                                                                    |
| Fis Stands   CFS Stands   TP Stands   TP Stands <t< td=""><td>Cluster10GE &gt; Settings &gt; Storag</td><td>e Settings</td><td>•</td></t<>                                                                                                    | Cluster10GE > Settings > Storag                                                                                                    | e Settings                                                                | •                                                                                                    |
| Save Cancel                                                                                                    | <ul> <li>Unser rout: &gt; Settings &gt; Storg</li> <li>File Storage Senice</li> <li>CIFS Bervice</li> <li>FTP Senice</li> <li>Domain Authentication</li> <li>Directory Log Settings</li> <li>NDMP Settings</li> <li>Value-added Service Settings</li> </ul> | <pre>setungs</pre>                                                        | Home<br>E<br>System<br>Provisionin<br>Provisionin<br>Data Protec<br>Data Protec<br>Aarms<br>Settings<br>Settings<br>Support |
|                                                                                                    |                                                                                                    | Save Cancel                                                               |                                                                                                    |

3. Set the audit log location and purge settings. Set the logs to purge after seven days.

| 5610V5 CERT > Settings | > Monter Settings                                                                                                    |                    |
|------------------------|----------------------------------------------------------------------------------------------------|--------------------|
| Parameter Settings     | **************************************                                                                                                    |                    |
| diameter octaingo      |                                                                                                    |                    |
| Dump Settings          | NAS protocol                                                                                                    | 命                  |
| Audit Log Settings     | Service Name: NAS                                                                                                    | Home               |
|                        | Single Log Size (MB): 100 - (10 to 100)                                                                                                    | _                  |
|                        | Storage File System: auditlog5510./5 ···                                                                                                    |                    |
|                        | Automatically Delete: 🔀 Enable                                                                                                    | System             |
|                        | Configure the Threshold of the audit log automatic detelon function based on the capacity of the audit log tile system. If the capacity specified by this parameter is greater than the capacity of the audit log tile system. The capacity specified by this parameter is greater than the capacity of the audit log tile system. The capacity specified by this parameter is greater than the capacity of the audit log tile system. The capacity specified by this parameter is greater than the capacity of the audit log tile system. The capacity specified by this parameter is greater than the capacity of the audit log tile system.                                                                                                    | GA                 |
|                        | ⊙ Available Capacity (GB) 5 ⇒ (5 to 100)                                                                                                    | G                  |
|                        | C Retenion Period (day)                                                                                                    | riovision          |
|                        |                                                                                                    | പ്പ                |
|                        | Vumber of save Logs (Unit 1000)                                                                                                    | vStore             |
|                        | Automatically interrupt NAS Service: Enable                                                                                                    |                    |
|                        | XULVersion: 0 12 0 20                                                                                                    | $\bigtriangledown$ |
|                        | Development and the second second sec | Data Prote         |
|                        | Record Loy. Endored Usame Parse                                                                                                    |                    |
|                        | Manually Delete Audit Log                                                                                                    | -1                 |
|                        | Start and Ford Time: 2021-03-01 🚔 In 2021-03-01 🚔 Delete XMI long only Cheste                                                                                                    | Monitor            |
|                        |                                                                                                    | ~                  |
|                        |                                                                                                    | (Q)                |
|                        |                                                                                                    | Setting            |
|                        |                                                                                                    | 0                  |
|                        |                                                                                                    | Suppor             |
|                        |                                                                                                    |                    |
|                        |                                                                                                    |                    |
|                        |                                                                                                    |                    |
|                        | Save Cancel                                                                                                    |                    |

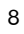

4. To filter out event noise and reduce the time it takes to generate logs, disable logon and logoff events in OceanStor V5 series by executing the commands below via SSH:

(For vStores only)

CLI command admin:/>change vstore view name=vStore004

CLI command admin:/>change service cifs logon\_audit\_disable=yes

# Huawei OceanStor 9000 V5

### Minimum privileges required

For OceanStor 9000 V5 storage systems, provide the necessary privileges to the user configured in the Domain Settings of ADAudit Plus (in the top-right corner of the console and referred to below as the Domain Settings user), or create a dedicated ADAudit Plus Huawei user account and provide it with the privileges below.

- 1. Join the File Storage Service to the AD domain by providing the necessary details under
  - Domain Authentication.

| File Storage Service         | AD Domain Settings                                                  |                                                             |                                                                                                    |
|------------------------------|---------------------------------------------------------------------|-------------------------------------------------------------|----------------------------------------------------------------------------------------------------|
| CIFS Service                 | Active Directory (AD) is a director and use the information. How do | ry service for Windows Standar<br>I configure an AD domain? | d Server, Windows Enterprise Server, and Windows Datacenter Server, and Windows Datacenter S |
| FTP Service                  | * Domain Administrator Userna                                       | ime:                                                        |                                                                                                    |
| HTTP Service                 | - Domain Administrator Osema                                        |                                                             |                                                                                                    |
| Domain Authentication        | * Password:                                                         |                                                             |                                                                                                    |
| Directory Log Settings       | Full Domain Name:                                                   |                                                             | Test                                                                                                    |
| NDMP Settings                | Organization Unit:                                                  |                                                             |                                                                                                    |
| /alua addad Sanica Sattinga  | System Name:                                                        | 9000V5                                                      |                                                                                                    |
| value-audeu Service Settings | Overwrite System Name:                                              | 🗌 Enable 😮                                                  |                                                                                                    |
|                              | Domain Status:                                                      | Joined domain                                               |                                                                                                    |

2. Provide the Domain Settings user with permission to access the target shares.

| 🜺   OceanStor DeviceManager                                            |                     | 🔩 🔻 Alarms: 🚫 Crit | lical 0 ( Major 8 🌔 | 🕒 Warning 0     | iational 1 [ |
|------------------------------------------------------------------------|---------------------|--------------------|---------------------|-----------------|--------------|
| Cluster10GE > Provisioning > User Authentication                       |                     |                    |                     |                 |              |
| Local Authentication User Local Authentication User Group User Mapping |                     |                    |                     |                 |              |
| Create Delete Properties Refresh                                       |                     |                    | Name                | Enter a keyword | Se           |
| Name                                                                   | Description         |                    |                     |                 |              |
| 222222                                                                 |                     |                    |                     |                 |              |
| Administrators                                                         |                     |                    |                     |                 |              |
| 1/1 v > 9 Entries, 1 Selected                                          | the articles are up |                    |                     |                 |              |
|                                                                        | •                   |                    |                     |                 |              |
| Local Authentication User Domain User                                  |                     |                    |                     |                 |              |
| Add Remove Refresh                                                     |                     |                    | Name                | Enter a keyword | Se           |
| Name                                                                   | LID.                |                    |                     |                 |              |

3. Provide the Domain Settings user with permission to read the share paths of the target shares and the audit log.

| 🜺   OceanStor DeviceManager                                                 |                                          | 🍓 🔻 Alarms: 🚺 Critical 0 📀 | Aajor 8  🌔 | Warning 0 🍈 Informal | ional 1 [简 |
|-----------------------------------------------------------------------------|------------------------------------------|----------------------------|------------|----------------------|------------|
| Cluster10GE > Provisioning > Share                                          |                                          |                            |            |                      |            |
| NFS (LInux/UNIX/MAC) CIFS (Windows/MAC)                                     | FTP                                      |                            |            |                      |            |
| <sup>6</sup> Currently, the CIFS share service is Enabled. You can click Pa | rameter Settings to modify the settings. |                            |            |                      |            |
| Create Delete Properties Modify QoS Configu                                 | ration Refresh                           | Share N                    | ame 👻      | audit                | Searc      |
| Share Name                                                                  | Share Path                               | Description                |            |                      |            |
| ADAuditTest                                                                 | /AuditTest                               |                            |            |                      |            |
| AuditLog9000V5                                                              | /AuditLog9000V5                          |                            |            |                      |            |
|                                                                             |                                          |                            |            |                      |            |
|                                                                             |                                          |                            |            |                      |            |
| Ald - 2 Entrino 1 Palacted                                                  |                                          |                            |            |                      |            |
| 2 Inn 2 Zennes, i Selected                                                  |                                          |                            |            |                      |            |
| Users/User Groups                                                           |                                          |                            |            |                      |            |
|                                                                             |                                          |                            |            |                      |            |
| Add Remove Properties                                                       |                                          | Ν                          | ame        | Enter a keyword      | Sear       |
|                                                                             |                                          |                            |            |                      |            |

### **Configuration prerequisites**

The settings below need to be configured prior to adding your OceanStor 9000 V5 storage systems in ADAudit Plus.

- 1. Create a dedicated ADAudit Plus Huawei user account and provide it with the required minimum privileges according to the steps in this section.
- 2. Ensure that the OceanStor storage device's name resolves to an IP that serves as the management IP.
- 3. Ensure that a logical port—that is not dedicated to a vStore—is set up for accessing the REST API.

| 5610V5_CERT > Provisioning > Port                   |                                        |                                                                                                    |      |                           |                               | 1           | ?                                                                                                    |
|-----------------------------------------------------|----------------------------------------|----------------------------------------------------------------------------------------------------|------|---------------------------|-------------------------------|-------------|----------------------------------------------------------------------------------------------------|
| nemet Ports FC Ports Port Groups Band Ports         | VLAN Logical Ports Failover Groups     |                                                                                                    |      |                           |                               |             |                                                                                                    |
| Create ) (Delete ) (Properties )   (Failback ) (Act | tivale) (Deactivale) (Roule Management | Refresh                                                                                                    |      | N                         | lame 👻 Keyword                | Search      |                                                                                                    |
| Name   Running Status   Status<br>  Link up Adwated | IPv4 Address   IPv6 Addr               | Logical Port Properties: 129.115.56.1                                                                                                    | x le | Data Protocol<br>NFS+CIFS | Manage Access<br>WEB+REST API | VStore Name | Home                                                                                                  |
|                                                     |                                        | A Nalin:  I Pl Address:  I Pl Address:  Subnet Maak:  Ph4 Gateway:  Subnet Maak:  Ph4 Gateway:  Subnet Maak:  Ph4 Gateway:  Ph4 Gateway:  Ph4 Factor  Ph4 Gateway:  Ph4 Factor  Ph4 Gateway:  Ph4 Factor  Ph4 Gateway:  Ph4 Factor  Ph4 Factor | m)   |                           |                               |             | Syster<br>Syster<br>Provision<br>Usta Provision<br>Vistore<br>Data Prote<br>Monto<br>Setting<br>Suppo |

### **Enabling auditing**

Follow the steps below to configure auditing in your target OceanStor 9000 V5 storage devices.

 To view the ACL values before and after permission change and owner change events, log on to the ADAudit Plus web console, go to Admin > Configuration > Alert/Report Settings, and enable Show detailed permission changes for NAS devices.

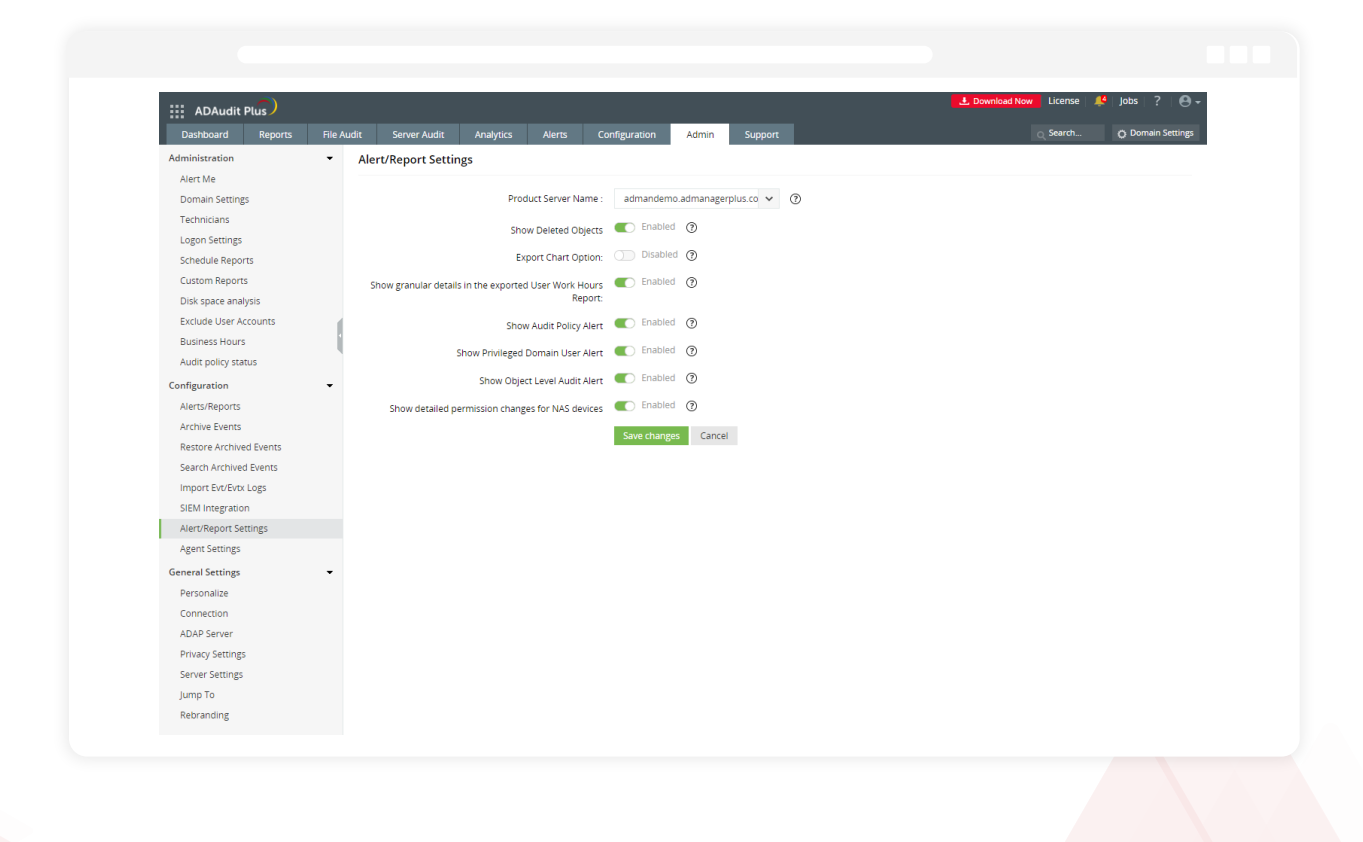

2. Open OceanStor DeviceManager and enable auditing under Settings > Storage Settings > Directory Log Settings > File Directory Operation Log. Select the events you wish to audit.

| Cluster10GE > Settings > Storag | s Settings ?                                                                                                    |            |
|---------------------------------|----------------------------------------------------------------------------------------------------|------------|
| File Storage Service            | 🔯 Sat the operation log parameters of clients accessing shared directories.                                                                                                    |            |
| CIFS Service                    | File Directory Operation Log                                                                                                    | 命          |
| FTP Service                     | Record Type: Create Cleate Read Write Rename                                                                                                    | Home       |
| HTTP Service                    | Log save year: (Browse,)<br>To answer hells are not according to a strange with the file of a strange with an file to the set. Yes are not action to another up the set to act.                                                                                      |            |
| Domain Authentication           | re ensore that the topic street can observe the press, to incrimination into one one, priministron on the press, to one into asserve to consigner the doubt ministration.<br>An empty interdor is recommended for saving logs. To not reader, defend on effectively. | System     |
| NDMR Settings >                 | * Log Space Capacity: 500 GB 👻 (250GB-319)                                                                                                    | GA         |
| /alue-added Service Settings    | When the used log space exceeds the specified value, log files are deleted cyclically.                                                                                                    | Provision  |
|                                 |                                                                                                    |            |
|                                 |                                                                                                    | $\bigcirc$ |
|                                 |                                                                                                    | Data Prote |
|                                 |                                                                                                    | -4-        |
|                                 |                                                                                                    | Alarms     |
|                                 |                                                                                                    | ŝ          |
|                                 |                                                                                                    | Setting    |
|                                 |                                                                                                    | 0          |
|                                 |                                                                                                    | Suppo      |

3. Set the audit log location and purge settings. Set the logs to purge after reaching 20GB.

| Me OceanStor Dev                                    | iceManager 🕘 * Alarms: 🕐 Critical 0 🚱 Major 4 🕕 Warning 48 [榆体中文] 🕒 💮 .                                                                                                    | eService                                                                                                    |
|-----------------------------------------------------|----------------------------------------------------------------------------------------------------|----------------------------------------------------------------------------------------------------|
| • 5610V5_CERT > Settin                              | gs > Monitor Settings ?                                                                                                    | •                                                                                                    |
| Parameter Settings Dump Settings Audit Log Settings | y write a warding op is, the source and is contained in the quantity and storage labe system. To save storage space, you can manually delete awdit logs that are ponerated within a specific period of time.         MAS protocol         Bender Log Size (UB):       Image: Contained and the quantity of the source in the capacity of the awdit log is has are ponerated within a specific period of time.         Addomatically Delete:       Image: Contained and the capacity of the awdit log is system. If the capacity specified by this parameter is greater than the capacity of the awdit log life system. If the capacity specified by this parameter is greater than the capacity of the awdit log life system. If the capacity specified by this parameter is greater than the capacity of the awdit log life system. If the capacity specified by this parameter is greater than the capacity of the awdit log life system. If the capacity specified by this parameter is greater than the capacity of the awdit log life system. If the capacity specified by this parameter is greater than the capacity of the awdit log life system. If the capacity specified by this parameter is greater than the capacity of the awdit log life system. If the capacity specified by this parameter is greater than the capacity of the awdit log life system. If the capacity specified by this parameter is greater than the capacity of the awdit log life system. If the capacity specified by this parameter is greater than the capacity of the awdit log life system.         Automatically Interrupt to MS Service:       Image: Image: Imag | Anne<br>Bystem<br>Come<br>Provisioning<br>Vistore<br>Vistore<br>Data Protection<br>Monitor<br>Settings<br>(?) |

4. To filter out event noise and reduce the time it takes to generate logs, disable logon and logoff events in OceanStor 9000 V5 by executing the commands below via SSH:

(For vStores only)

- CLI command admin:/>change vstore view name=vStore004
- CLI command admin:/>change service cifs logon\_audit\_disable=yes

# Huawei OceanStor Dorado All-Flash Storage and OceanStor Hybrid Flash Storage

# Minimum privileges required

For OceanStor Dorado All-Flash Storage and OceanStor Hybrid Flash Storage, provide the necessary privileges to the user configured in the **Domain Settings** of **ADAudit Plus** (in the top-right corner of the console and referred to below as the Domain Settings user), or create a dedicated ADAudit Plus Huawei user account and provide it with the privileges below.

 Provide the user with read-only access to the share where the audit logs are located. To check that the Domain Settings user has this access in OceanStor DeviceManager, go to Services > File Service > File Systems, select the share with the audit logs, and view the permissions to the audit log share path.

| ,    |         |            |                | TESTAuditLog @            | TESTAuditLo         | og @                 |                         |                     |                  |
|------|---------|------------|----------------|---------------------------|---------------------|----------------------|-------------------------|---------------------|------------------|
| Crea | te C    | reate From | Prote          | Summary   Shares          | Basic Information   | on                   |                         |                     |                  |
|      | Ni Q 4F | Ownin      | Capa           |                           | Share Name          | TESTAuditLog         |                         | Owning vStore       | test_Vs          |
|      | yydat   | Syste      | 500            | NFS Shares C              | Share Path          | /TESTAuditLog/       |                         | Homedir             | No               |
|      |         | -          | 500.           | To view CIFS Homedir shar | Notify              | Enabled              |                         | Continuously Avail  | able Enable      |
|      | psm     | Syste      | 500.           | Create Delete             | SMB3 Encryption     | Disabled             |                         | Unencrypted Clien   | t Access Disable |
|      | SHAR    | Share      |                |                           | ABE                 | Disabled             |                         | Show Snapshot       | Enabled          |
|      |         |            | 200.0          | Share Name Q 1            | Description         |                      |                         |                     |                  |
|      | ICAP0   | ICAP       | 200.           | TESTAuditLog              | Permissions         | File Name Exten      | sion Filtering Rule     | 5                   |                  |
|      | ICAP-Q  | ICAP       | 2001           |                           | CIFS shares are acc | cessible only to use | ers or user groups in t | he permission list. |                  |
|      |         |            | 200.           |                           | Add R               | emove                |                         |                     |                  |
|      | MEtest  | ME         | 100.           |                           | User or Use         | er Group Q           | Туре                    | Permissio           | on 🍸             |
|      | Test_fi | test_V     | 5.             |                           | Everyone            |                      | Local Windows aut       | henti Read-or       | nly              |
|      | TESTA   | test_V     | <b>4</b><br>5, | Total: 1. Selected: 1     | win2012r            | 2ad0\testvstore      | AD domain user          | Read-or             | nly              |
|      | ikrtost | ME         |                | Only show shares of th    |                     |                      |                         |                     |                  |

2. Ensure that the Domain Settings user has read-only access to the shares you want to audit with ADAudit Plus.

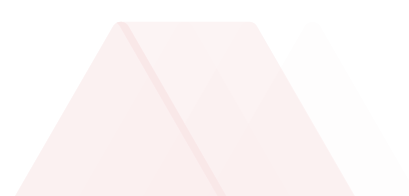

### **Configuration prerequisites**

The settings below need to be configured prior to adding your OceanStor Dorado All-Flash Storage and OceanStor Hybrid Flash Storage systems in ADAudit Plus.

- 1. Create a dedicated ADAudit Plus Huawei user account and provide it with the required minimum privileges according to the steps in this section.
- 2. Ensure that the OceanStor storage device's name resolves to an IP that serves as both the management and service IP. However, if you already have an IP that serves only as the service IP, you can still proceed with it.
- 3. Ensure that a logical IP—that is dedicated to a vStore—is set up for accessing the REST API. If you have not created a management IP, you can skip this step and proceed.

## **Enabling auditing**

Follow the steps below to configure auditing in your target OceanStor Dorado All-Flash Storage and OceanStor Hybrid Flash Storage devices.

1. If you have set up the management IP, configure an administrator account to access the REST API.

i. In OceanStor DeviceManager, go to Services > vStore Service > vStores and select the vStore that you want to audit.

Go to **User Management > Create** and add an LDAP user.

2. Configure audit log settings.

Go to Settings > File Service > Audit Log and select the vStore from the drop-down.

i. Select **xml** as the Output Format.

ii. Input your desired log file size in megabytes in the *Single Log File (MB)* field. By default, this will be set to 100MB.

| Audit Log • vStore test       | Vstore1 v     |  |
|-------------------------------|---------------|--|
| Audit Log 💽                   |               |  |
| Audit CIFS Login and Logout 🔞 | Enabled       |  |
| Audit File Access 🕥           | Enabled       |  |
| Audit Policy Change 🕥         | Enabled       |  |
| Guarantee Mode 🕥              | Guaranteed    |  |
| Output Format 🕥               | xml           |  |
| Single Log File (MB) 🕥        | 10.000 MB     |  |
| Audit Log File System 🕥       | TESTAuditLog  |  |
| Retention Policy 🕥            | 5 GB occupied |  |
|                               |               |  |
|                               |               |  |
|                               |               |  |

3. Configure auditing options for the domain.

#### Go to Services > File Service > File Systems.

- i. Select the vStore and file system you want to audit.
- In the top-right corner, click More and select Modify.
- ii. Enable auditing and select the file system operations you want to audit.

| Select the file system    | operations to be recorded: |                             |
|---------------------------|----------------------------|-----------------------------|
| < Create                  | 🛃 Read                     | Obtain security properties  |
| ✓ Delete                  | Rename                     | Set security properties     |
| ✓ Write                   | List folders               | Obtain extension properties |
| 🗹 Open                    | Obtain properties          | Set extension properties    |
| <ul> <li>Close</li> </ul> | Set properties             |                             |

# Adding Huawei OceanStor systems in ADAudit Plus

To add a Huawei OceanStor storage system to the ADAudit Plus console, follow the steps below.

- 1. Log on to the **ADAudit Plus** web console.
- 2. Go to File Audit > Configured Server(s) > Huawei OceanStor.
- 3. Click + Add Server in the top-right corner. This will open the Add File Servers pop-up.
- 4. Select the storage system you wish to audit with ADAudit Plus. In case the server has a different AD join name and vStore name, the former will be displayed in the pop-up. Here, for an OceanStor V5 series system, always select the storage system vStoreO for all the vStores.
- 5. Click Next.

| 🕰 🔹 Search Reports [Ctrl+Space                                      | File Audit Reports 👻         | Add File Servers            |                                                                | × EMC 🔓 V | findows File Server 🛛 🔒 Windows File Cluster |
|---------------------------------------------------------------------|------------------------------|-----------------------------|----------------------------------------------------------------|-----------|----------------------------------------------|
| Configured Server(s)<br>Windows File Server<br>Windows File Cluster | •<br>Huawei OceanS           | Select Server 2 Select User | 3 Select VStore(5) (4 Select Share(s) (5 Select Audit Log Path |           | ×                                            |
| NetApp Server<br>EMC Isilon                                         | Domain WIN201                | NAME                        | 1-6 of 6                                                       | 25-       | + Add Server                                 |
| Hitachi NAS<br>Huawei OceanStor<br>EMC Server                       | <ul><li>&lt; ⊘ Ø ¥</li></ul> | S300V5                      | WIN2012R2AD.com/Computers/5300V5                               |           | 1-1 of 1 25 <del>v</del>                     |
| Synology NAS                                                        | ACTIO                        | 5300V5_VSTORE               | WIN2012R2AD.com/Computers/5300V5_VSTORE                        |           | STATUS                                       |
| File Audit Reports                                                  | ``□ ⊙⊀                       | O 5610V5                    | WIN2012R2AD.com/Computers/5610V5                               | un Now)   | Error - A user selects a 🗈                   |
| User Based Reports                                                  | •                            | O 5610V5_VSTORE1            | WIN2012R2AD.com/Computers/5610V5_VSTORE1                       |           | 1-1 of 1 25 *                                |
| Share Based Reports                                                 | •                            | 9000/5                      | WIN201282AD.com/Computers/9000V5                               |           |                                              |
| Profile Based Reports                                               | •                            | 0 1/57085001                | Water 1201201                                                  | _         |                                              |
| Configuration                                                       | •                            | VSTOREDUT                   | WINZUT2RZAD.com/Computers/VSTOREDUT                            | _         |                                              |
|                                                                     |                              |                             |                                                                | I         |                                              |

#### **Troubleshooting tip**

If the storage system you wish to audit is not listed in the Add File Servers pop-up, check that it is connected to the target domain. If it is, refresh the computer objects for that domain by following the steps below.

- In the ADAudit Plus console, go to Domain Settings in the top-right corner.
- From the domain drop-down, select Update Domain Objects to open the corresponding pop-up.
- Select **Computers** from the list and click **Save**.

| ADAudit Plus                                                   |                     |                     |                    |           |         |                |       |                     | 🖶 Purcha                | ise Now   License   🤌   Jobs   ?       |
|----------------------------------------------------------------|---------------------|---------------------|--------------------|-----------|---------|----------------|-------|---------------------|-------------------------|----------------------------------------|
| Dashboard Rep                                                  | orts Azure AD       | File Audit          | Server Audit       | Analytics | Alerts  | Configuration  | Admin | Support             |                         | Q Search O Domain Sett                 |
| Configured Domair                                              | i(s)                |                     |                    |           |         |                |       |                     |                         | + Add Domain                           |
| adaudit.com <del>-</del>                                       | adapdevelope        | rs.com <del>•</del> |                    |           |         |                |       |                     |                         |                                        |
| <ul> <li>Modify credential</li> <li>Update Domain C</li> </ul> | s lers  <br>Dbjects | Managed Domai       | n Computers        |           |         |                |       |                     |                         | Audit Policy :Successfully Configured. |
| Delete domain Attach AzureADD                                  | S Domain            |                     |                    |           |         |                |       |                     |                         | 1-2 of 2 25 - ▼ Filter                 |
| ACTION                                                         | S                   | DOMA                | IN CONTROLLER NA   | ME 🔺      | EVENT   | FETCH INTERVAL | TIME  | STAMP OF LAST EVENT | LAST EVENT READ TIME    | STATUS                                 |
| □ ⊘ ●                                                          | ) 🖅 🖻, 💼            | adaud               | it-dc2.adaudit.com |           | RealTin | ne 🖌           | Dec 0 | 5,2022 12:44:28 PM  | Dec 05,2022 12:44:29 PM | Listening for events                   |
| _ ⊘ ●                                                          | ) 🖾 🖻, 💼            | adaud               | it-dc1.adaudit.com |           | RealTin | me 🖌           | Dec 0 | 05,2022 12:39:33 PM | Dec 05,2022 12:39:38 PM | Listening for events                   |
|                                                                |                     |                     |                    |           |         |                |       |                     |                         | 1-2 of 2 25 🔺                          |
|                                                                |                     |                     |                    |           |         |                |       |                     |                         | + Add Domain Controller                |
|                                                                |                     |                     |                    |           |         |                |       |                     |                         |                                        |
|                                                                |                     |                     |                    |           |         |                |       |                     |                         |                                        |
|                                                                |                     |                     |                    |           |         |                |       |                     |                         |                                        |

- 6. Now, provide the following details.
- i. Provide the Version of the target OceanStor system: V5 Series, 9000 V5, or V6.
- ii. If you are using a dedicated ADAudit Plus Huawei user account, provide the UserName and Password.
   If you are using a domain user account, ADAudit Plus will automatically use those credentials, and you can move to the next step.
- iii. Provide the Scope of the provided user.

|                                      |                      |                                                     |                                                              | 🕞 Purchase Now 🛛 Jui | mp to License 🔎 Jobs ? 🙆 🕶                   |
|--------------------------------------|----------------------|-----------------------------------------------------|--------------------------------------------------------------|----------------------|----------------------------------------------|
| ADAudit Plus                         | Dashboard Reports    | File Audit Server Audit Analytics Al                | lerts Configuration Admin Support                            |                      | Q Search O Domain Settings                   |
| <b>Q</b> Search Reports [Ctrl+Space] | File Audit Reports 👻 | Add File Servers                                    |                                                              | × EMC 🔡 Wir          | idows File Server 🛛 🗜 🛛 Windows File Cluster |
| Configured Server(s)                 | -                    |                                                     |                                                              |                      |                                              |
| Windows File Server                  |                      | 🕦 Select Server 🛛 🔗 Select User                     | 3 Select VStore(S) 4 Select Share(s) 5 Select Audit Log Path |                      |                                              |
| Windows File Cluster                 | Huawei OceanSt       |                                                     |                                                              |                      |                                              |
| NetApp Server                        | Domain WIN2012       | Version :                                           | V5 Series 🗸                                                  |                      | + Add Server                                 |
| Hirachi NAS                          |                      | UserName :                                          |                                                              |                      |                                              |
| Huawei OceanStor                     |                      |                                                     |                                                              |                      |                                              |
| EMC Server                           | <                    | Password :                                          |                                                              |                      | 1-1 of 1 25.∞                                |
| Synology NAS                         | ACTION               | Scope :                                             | Domain User 🗸                                                |                      | STATUS                                       |
| File Audit Reports                   | ۶ O P                | *This can be left blank, if user configured for the | e domain has to be used                                      | un Now)              | Error - A user selects a 🗳                   |
| Server Based Reports                 | •                    |                                                     |                                                              |                      |                                              |
| User Based Reports                   | •                    |                                                     |                                                              |                      | 1-1 07 1 25 *                                |
| Share Based Reports                  | •                    |                                                     |                                                              |                      |                                              |
| Profile Based Reports                | •                    |                                                     |                                                              |                      |                                              |
| Configuration                        | •                    |                                                     |                                                              |                      |                                              |
|                                      |                      |                                                     |                                                              |                      |                                              |
|                                      |                      |                                                     |                                                              |                      |                                              |
|                                      |                      |                                                     |                                                              |                      |                                              |
|                                      |                      |                                                     |                                                              |                      |                                              |
|                                      |                      |                                                     |                                                              |                      |                                              |
|                                      |                      |                                                     |                                                              |                      |                                              |
|                                      |                      |                                                     |                                                              |                      |                                              |
|                                      |                      |                                                     |                                                              |                      |                                              |
|                                      |                      |                                                     |                                                              |                      |                                              |
|                                      |                      |                                                     |                                                              |                      |                                              |
|                                      |                      |                                                     | Back Ouit Next                                               |                      |                                              |
|                                      |                      |                                                     |                                                              |                      |                                              |
|                                      |                      |                                                     |                                                              |                      | <b>E</b>                                     |
|                                      |                      |                                                     |                                                              |                      |                                              |

#### Troubleshooting tip

If you encounter an error while adding the ADAudit Plus Huawei user's credentials, check that the user has the required minimum privileges.

7. Select the target vStore and click **Next**. For OceanStor 9000 V5, this step is not required.

#### Troubleshooting tip

If no vStores are listed, or if only the system or default vStores are listed, check that the ADAudit Plus Huawei user has the required minimum privileges. If the issue persists after the privileges have been assigned correctly, contact the support team at support@adauditplus.com for further assistance.

8. Select the shares you want to audit in the chosen vStore and click Next.

| ADAudit Plus             | Dashboard Reports    | File Audit Server / | Audit Analytics Ali     | erts Configuration . | Admin Support         |                         | Purchase No | w Jump to License<br>م | 斗 Search O Domain Settin |
|--------------------------|----------------------|---------------------|-------------------------|----------------------|-----------------------|-------------------------|-------------|------------------------|--------------------------|
| Contemports (Ctrl+Space) | File Audit Reports 👻 | Add File Servers    |                         |                      |                       |                         | × EMC       | 🔓 Windows File Server  | F 🕹 Windows File Cluste  |
| Configured Server(s)     | ~                    |                     |                         |                      |                       |                         |             |                        | ×                        |
| Windows File Server      |                      | Select Server       | 2 Select User           | 3 Select VStore(S)   | Select Share(s)       | 5 Select Audit Log Path |             |                        |                          |
| Windows File Cluster     | Huawei OceanSto      |                     |                         |                      |                       | -                       |             |                        |                          |
| NetApp Server            | Domain WIN2012F      | q                   |                         |                      |                       | 1-3 of 3 25 ▾ 😌         |             |                        | + Add Serve              |
| Hirachi NAS              |                      |                     | NAME                    |                      | LOCAL PATH            |                         |             |                        |                          |
| Huawei OceanStor         |                      |                     |                         |                      |                       |                         |             |                        |                          |
| EMC Server               | Q Q Q                | $\checkmark$        | \\5610V5\auditlog5610v5 |                      | C:\auditlog5610v5\    |                         |             |                        | 1-1 of 1 25 <del>-</del> |
| Synology NAS             | ACTIONS              |                     | \\5610V5\test1          |                      | C:\FileSystem0047771\ |                         |             | STATUS                 |                          |
| ile Audit Reports        | <u>۶</u> 📀 ک         |                     | 115610V51tort5610v5     |                      | Cutort6610x6          |                         | un Now]     | Error - A us           | er selects a 💷 🗳         |
| erver Based Reports      | •                    |                     | (Jorovo (lestorrovo     |                      | CatestS010454         |                         |             |                        |                          |
| ser Based Reports        | •                    |                     |                         |                      |                       |                         |             |                        | 1-1011 25*               |
| hare Based Reports       | •                    |                     |                         |                      |                       |                         |             |                        |                          |
| rofile Based Reports     | •                    |                     |                         |                      |                       |                         |             |                        |                          |
| onfiguration             | •                    |                     |                         |                      |                       |                         |             |                        |                          |
|                          |                      |                     |                         |                      |                       |                         |             |                        |                          |
|                          |                      |                     |                         |                      |                       |                         |             |                        |                          |
|                          |                      |                     |                         |                      |                       |                         |             |                        |                          |
|                          |                      |                     |                         |                      |                       |                         |             |                        |                          |
|                          |                      |                     |                         |                      |                       |                         |             |                        |                          |
|                          |                      |                     |                         |                      |                       |                         |             |                        |                          |
|                          |                      |                     |                         |                      |                       |                         |             |                        |                          |
|                          |                      |                     |                         |                      |                       |                         |             |                        |                          |
|                          |                      |                     |                         |                      |                       |                         |             |                        |                          |
|                          |                      |                     |                         |                      |                       |                         |             |                        |                          |
|                          |                      |                     |                         |                      | 1000                  |                         |             |                        |                          |
|                          |                      |                     |                         | Back Quit            | Next                  |                         |             |                        |                          |
|                          |                      |                     |                         |                      |                       |                         |             |                        |                          |

9. Provide the Universal Naming Convention (UNC) path of the audit log's location. For OceanStor V5 series, the UNC path is discovered automatically. For OceanStor 9000 V5 and in cases where the path is not detected automatically, input the UNC path manually. Click **OK**.

| ADAudit Plus                                                                                                    | Renords <b>BriteAndrin</b> Server Audit: Analytics Alerts Configuration Admin Support                                                                                                    | Purchase Now Jump to License <sup>2</sup> Jobs ? O -                                                                                                    |
|----------------------------------------------------------------------------------------------------|----------------------------------------------------------------------------------------------------|----------------------------------------------------------------------------------------------------|
| C Search Reports [Ctrl+Space] File Audit Re                                                                                                    | Add File Servers                                                                                                    | 🗙 EMC 🛛 🖥 Windows File Server 🛛 🔂 Windows File Cluster                                                                                                    |
| Configured Server(s)     File Audit Re       Vindows File Server     Huawei       Windows File Cluster     Huawei       NetApp Server     Domain       Hitach NAS     Image: Server       Huawei DroanStor     Image: Server       Synology MS     Image: Server       Share Based Reports     Image: Server       Configuration     Image: Server       Share Based Reports     Image: Server       Configuration     Image: Server | Select Server       Select User       Select VStore(5)       Select Share(a)       Select Audi         VVIN2012F       Log file location(UNC path):       US610/51       US610/51         C TONE       P       P       P       P | x     ENC     Big Windows File Server     R: Windows File Cluster       it Lag Path     x         it Lag Path         it Lag Path         it Lag |
|                                                                                                    |                                                                                                    |                                                                                                    |
|                                                                                                    |                                                                                                    |                                                                                                    |
|                                                                                                    | Back Quit OK                                                                                                    |                                                                                                    |
|                                                                                                    |                                                                                                    | 6                                                                                                    |

10. Your target OceanStor storage system will be added to the web console, and ADAudit Plus will begin reporting on access to the target shares.

# **Exclude configuration**

Files/folders can be excluded based on File/folder local path, file type, process name, and user name by using the **Exclude Configuration** setting.

Log in to ADAudit Plus' web console  $\rightarrow$  Go to the **File Audit** tab, navigate to the left pane, click on **Configuration** and then on **Exclude Configuration**  $\rightarrow$  Choose to exclude by **File/Folder** local path, **File Type, Process Name**, or Users  $\rightarrow$  Click on '+', and configure the necessary settings.

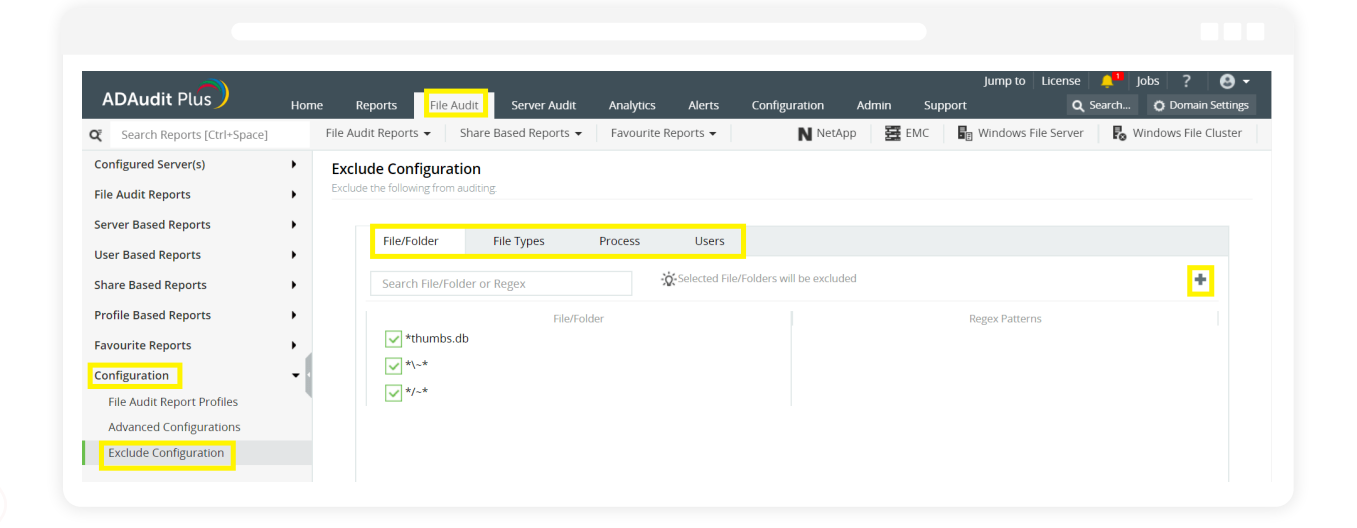

#### Example scenarios, to exclude by File/Folder local path:

| Objective                             | To exclude a folder and all of its subfolders and files                                                                                                    |                |  |  |
|---------------------------------------|----------------------------------------------------------------------------------------------------|----------------|--|--|
| Share configured                      | Share path                                                                                                    | Local path     |  |  |
|                                       | \\SERVER_NAME\share_name                                                                                                    | C:\sharefolder |  |  |
| Path of folder that is to be excluded | C:\sharefolder\excludefolder                                                                                                    |                |  |  |
| File/Folder or Regex Patterns         | File/Folder Patterns                                                                                                    |                |  |  |
| Syntax                                | <ul><li>C:\sharefolder\excludefolder</li><li>C:\sharefolder\excludefolder\*</li></ul>                                                                                                    |                |  |  |
| What will get excluded                | <ul> <li>C:\sharefolder\excludefolder</li> <li>C:\sharefolder\excludefolder\folder</li> <li>C:\sharefolder\excludefolder\files.txt</li> <li>C:\sharefolder\excludefolder\folder\folder\files.txt</li> </ul> |                |  |  |
| What won't get excluded               | _                                                                                                    |                |  |  |

| Objective                             | To exclude "AppData" folder for every user profile                                                                                                    |
|---------------------------------------|----------------------------------------------------------------------------------------------------|
| Share and folder path                 | \\SERVER_NAME\Users C:\Users                                                                                                    |
| Path of folder that is to be excluded | C:\Users\user1\AppData                                                                                                    |
| File/Folder or Regex Patterns         | Regex Patterns                                                                                                    |
| Syntax                                | C:\\Users\\[^\\]*\\AppData                                                                                                    |
| What will get excluded                | <ul> <li>C:\Users\user1\AppData</li> <li>C:\Users\user2\AppData</li> <li>C:\Users\user1\AppData\subfolder</li> <li>C:\Users\user2\AppData\subfolder</li> </ul> |
| What won't get excluded               | <ul><li>C:\Users\user1\subfolder\AppData</li><li>C:\Users\user2\subfolder\AppData</li></ul>                                                                    |

| Objective                             | To exclude files from a specific folder but audit all subfolders and its contents                                                                                                    |
|---------------------------------------|----------------------------------------------------------------------------------------------------|
| Share and folder path                 | \\SERVER_NAME\share_name C:\sharefolder                                                                                                    |
| Path of folder that is to be excluded | C:\sharefolder\excludefolder                                                                                                    |
| File/Folder or Regex Patterns         | Regex Patterns                                                                                                    |
| Syntax                                | ^C:\\sharefolder\\excludefolder\\[^\\]*\.[^\\]*\$                                                                                                    |
| What will get excluded                | <ul><li>C:\sharefolder\excludefolder\file.txt</li><li>C:\sharefolder\excludefolder\folder.withDot</li></ul>                                                                                                    |
| What won't get excluded               | <ul> <li>C:\sharefolder\excludefolder</li> <li>C:\sharefolder\excludefolder\folderWithoutDot</li> <li>C:\sharefolder\excludefolder\folderWithoutDot\subfolder</li> <li>C:\sharefolder\excludefolder\folderWithoutDot\testfile.txt</li> <li>C:\sharefolder\excludefolder\folder.withDot\subfolder</li> <li>C:\sharefolder\excludefolder\folder.withDot\testfile.txt</li> </ul> |

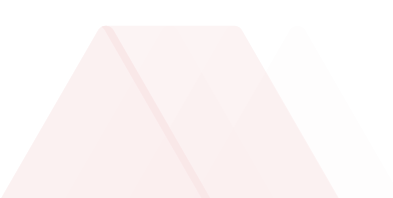

# Troubleshooting

Below are some common issues faced in Huawei OceanStor storage system auditing using ADAudit Plus and the steps to resolve them.

#### • The target storage system is not listed in the Add File Servers pop-up

Ensure that the target storage system is connected to the domain. If it is, refresh the computer objects for that domain by following the steps below.

- 1. In the **ADAudit Plus** console, go to **Domain Settings** in the top-right corner.
- 2. From the domain drop-down, select Update Domain Objects to open the corresponding pop-up.
- 3. Select **Computers** from the list and click **Save.**

#### Shares are not discovered

- 1. Run the command below with the Domain Settings user's account: runas /user:domain/user /savecred mmc
- Add the target share as a snap-in by following the steps below.
   Run mmc.exe.

#### Go to File > Add/Remove Snap-in > Shared Folders.

Connect to your target server, select the target share, and save the snap-in.

- 3. Check that the share is accessible. If not, check **OceanStor DeviceManager** to ensure that the Domain Settings user is added to **Authentication Users** and has access to the target share. Refer to this Huawei support guide for more information.
- Any error message appears when the ADAudit Plus Huawei user's credentials are provided in the console If you encounter an error while adding the ADAudit Plus Huawei user's credentials, check that the user has been provided with the required minimum privileges.

#### • Issues occur in displaying the vStores

- 1. If no vStores are listed, or if only the system or default vStores are listed, check that the ADAudit Plus Huawei user has been provided the required minimum privileges.
- 2. If the issue persists after the privileges have been assigned correctly, contact the support team at support@adauditplus.com for further assistance.

#### • Issues occur in displaying the shares in the selected storage system

- 1. If the shares you wish to audit are not listed, check that the Domain Settings user has been provided with the required minimum privileges.
- 2. If the issue persists after the privileges have been assigned correctly, contact the support team at support@adauditplus.com for further assistance.

#### Certificate exceptions occur

If a certificate exception error message is displayed, import the certificate file from OceanStor to the Java KeyStore using a keytool. The KeyStore can be found at *<installation\_directory>\jre(e.g., C:\Program Files(x86)\ManageEngine\ADAudit Plus\jre)*.

#### To export the certificate from Google Chrome:

- Open Google Chrome on your computer, enter <YOUR SERVER NAME>:8088 in the address bar, and press Enter.
- 2. Click the View site information option in the address bar to the left of the URL.
- 3. Click **Connection is secure**, then click **Certificate is valid**, which opens the *Certificate Viewer* window.
- 4. Click the **Details** tab, then click **Export**, which opens the *Save As* window.
- 5. Enter a suitable name for the certificate file, select **DER-encoded binary, single certificate** from the *Save as type* drop-down, then click **Save.**

#### To import the certificate:

- 1. Copy the exported CERT or PEM file to the <*Installation directory*>\*jre*\*bin* folder.
- Open Command Prompt in that folder and run the following command: keytool -importcert -file <Certificate Name> -alias selfsigned -keystore "<Installation Path> \jre\lib\security\cacerts"

For example:

keytool -importcert -file dmcert-1.pem -alias selfsigned -keystore "C:\Program Files (x86)\ ManageEngine\ADAudit Plus\jre\lib\security\cacerts"

- 3. When prompted for the password, enter **changeit**.
- 4. Type **yes** when you are asked to trust the certificate.
- 5. Restart ADAudit Plus.

### **Our Products**

AD360 | Log360 | ADManager Plus | ADSelfService Plus | DataSecurity Plus | M365 Manager Plus

# **About ADAudit Plus**

ADAudit Plus is a UBA-driven auditor that helps keep your AD, Entra ID, file systems (including Windows, NetApp, EMC, Synology, Hitachi, Huawei, Amazon FSx for Windows, Azure and QNAP), Windows Server, and workstations secure and compliant. ADAudit Plus transforms raw and noisy event log data into real-time reports and alerts, enabling you to get full visibility into activities happening across your Windows Server ecosystem in just a few clicks. For more information about ADAudit Plus, visit manageengine.com/active-directory-audit.